# 예비수강신청(학생용 WEB) 2020. 2. 10.(월) 08:30 ~ 2. 12.(수)

(1) 메뉴경로 : 학사정보 > 수강신청 > 수강신청

(2) 화면구성

| 학년도  | 도학기  | 20  | 20학년  | 년도        | 1학기   | 정규트랙 예     | 비수강신청기간 재적성   | 병 [학부 | ]     | 0        |     |    | '수깅         | 난신청<br>최대 | 최소<br>대학7 | 소학?<br>덤" | 덕 및 |      |
|------|------|-----|-------|-----------|-------|------------|---------------|-------|-------|----------|-----|----|-------------|-----------|-----------|-----------|-----|------|
|      | 학생   | 공   | 과대혁   | 부대        | 자인언   | 지니어링학      | 과 2학년 / 디자인엔지 | 니어링   | च क्र | 1 / 2    | 019 |    |             | / 재       | 핰         |           | C   | S    |
| 전공   | 교양   | F   | A.C.E | Ē         | 직 :   | 매수강 타?     | ₫æ<br>R       |       |       |          |     | 신청 | 학점<br>: 0/6 | :0/1      | 5-24      | i.        |     |      |
| 이 수건 | 번공 7 | 던공  | 디자    | 인 엔 7     | 니니어   | 링학과 디자     | 인 🚽 디자인엔지니어를  | 학과 더  | 니자인연  | 벤지니(     | ਮ 🖌 | 직전 | 학기          | 평점        | ਭ ਦ       | : 4.      |     |      |
| 신청   |      | 전등  | ŝ     | 학         | 년 7   | 수<br>문 교과목 | 교과목명          | 분반    | 학점    | 수강<br>지도 | Â   |    |             |           |           |           |     |      |
| 신청   | 디지   | F인언 | ! 지 … | 1         | н   ш | 선 ARB326   | 논리적 사고        | 1     | 2.0   | 보기       |     |    |             | 2 F A1 Ŧ  | J ★LO     |           | 23  | _    |
| 신청   | 디지   | F인언 | ! 지 … | 010-00-00 | I II  | 선 ARB326   | 논리적 사고        | 2     | 2.0   | 보기       |     |    | Ŧ           | 3 12 18   | 목인        | ! 시 걸     | 5   |      |
| 신청   | 디지   | F인언 | !지…   |           | i ii  | 선 ARB326   | 논리적 사고        | 3     | 2.0   | 보기       |     | 시간 | 윌           | 화         | 수         | 목         | 금   | 1010 |
| 신청   |      | 인언  | ! 지 … |           | i II  | 선 ARB404   | 데이터사이언스 기초    | . 18  | 2.0   | 보기       |     | 0  |             |           |           |           |     |      |
| 신청   | 디지   | 인언  | ! 지 … |           | 전     | 선 AFC003   | 디자인 엔지니어링…    | 1     | 3.0   | 보기       |     | 1  |             |           |           |           |     |      |
| 신청   | 디지   | F인언 | ! 지 … |           | L II  | 선 ARB327   | 비판적 사고        | 1     | 2.0   | 보기       |     | 2  |             |           |           |           |     |      |
| 신청   | 디지   | F인언 | !지…   |           | l II  | 선 ARB327   | 비판적 사고        | 2     | 2.0   | 보기       |     | 3  |             |           |           |           |     |      |
| 신청   | 디지   | H인언 | ! 지 … |           | Ē     | 선 ARB327   | 비판적 사고        | 3     | 2.0   | 보기       |     | 4  |             |           |           |           |     |      |
| 신청   | 디지   | ·인언 | ! 지…  |           | l II  | 선 ARB327   | 비판적 사고        | 4     | 2.0   | 보기       | •   | 5  |             |           |           |           |     |      |
|      |      |     |       |           |       | 444        |               | _     |       | •        | s.  | 6  |             |           |           |           |     |      |
| 비비   | 수감심  | 신청  | 목록    | ·(본       | 수강    | 신청 기간이     | I 꼭 다시 신청하시   | 기 바립  | 니다.   | )        |     | 7  |             |           |           |           |     |      |
|      | 색    | E   | 재     | 한         | 이수    | 228        | 그리모며 분        | 초년전네  | -     | 1.4      |     | 8  |             |           |           |           |     |      |
| 1 th | 인    | 랙   | 수강    | 년         | 구분    | 교학측        | 교학 등 반        | 역심    | 1     | 47       |     | 9  |             |           |           |           |     |      |
|      |      |     |       |           |       | 자료가 없      |               |       |       |          |     | 10 |             |           |           |           |     |      |
|      |      |     |       |           |       |            |               |       |       |          |     | 11 |             |           |           |           |     |      |
|      |      |     |       |           |       |            |               |       |       |          |     | 12 |             |           |           |           |     |      |

A : 예비수강신청 화면임을 확인합니다.

- B : 각 항목을 선택하여 희망하는 과목을 예비수강신청 합니다.

C : 신청 버튼으로 예비수강신청 합니다.

|   | 구 분 |                                |                                                             |                                  |                               | 조회                                   | 화면 5                  | 및 교과+                      | 목              |             |                |         |  |
|---|-----|--------------------------------|-------------------------------------------------------------|----------------------------------|-------------------------------|--------------------------------------|-----------------------|----------------------------|----------------|-------------|----------------|---------|--|
| • | 전공  | - 본인이<br>전공<br>이수전<br>- a : 본역 | 소속되어 있<br>교양 <b>A.C.E</b><br>공<br>인이 이수하.                   | (는 학<br>교직<br><b>a</b><br>고 있는   | ·부(과<br>제국<br>는 전·            | ) 및 이<br>-강 타?<br>공 (제1 <sup>;</sup> | 수하고 있<br>전공<br>전공, 복수 | 는 전공이<br><b>b</b><br>전공, 연 | 계 해 두<br>계 전 공 | 당하는<br>중 등) | 교괴             | 목       |  |
|   | 교양  | - 교양 영<br>- 영역 선<br>전공         | 인이 이구이.<br>역을 선택히<br>택 후 교과-<br><b>교양</b> A.C.E<br>역 기초교육 A | 또 있<br>다면 해<br>목명으<br>교직<br>타고교육 | 는 신<br>당 교<br>로 걷<br>제수<br>영역 | 공이 속<br>고과목이<br> 색 가능<br>강 타전        | 인 역구(교<br>검색됨<br>:공   | 교과목                        | Ш. Ц.          | <b>-</b>    |                |         |  |
|   |     | 신청 신청                          | 영역<br>사고교육영역                                                | 학년<br>1                          | 이수<br>구분<br>교선                | 교과목<br>ARB326                        | 교과<br>논리적 사:          | 목명                         | 분반<br>1        | 학점<br>2.0   | 수강<br>지도<br>보기 |         |  |
|   |     | 신청<br>신청                       | 사고교육영역<br>사고교육영역                                            | 1                                | 교선<br>교선                      | ARB326<br>ARB326                     | 논리적 사:<br>논리적 사:      | e<br>e                     | 1              | 2.0<br>2.0  | 보기<br>보기       | 2<br>2- |  |

D : 요일 및 시간 확인 후 신청버튼( 실행 )을 누르고 신청하면 됩니다.
 F : 예비수강신청 등록 확인 하시면 해당과목 예비수강신청 완료 → 확인기간에 확인 필수~!

|       | 하샌 공고        | 내학                | 디자연        | 기엔지      | 니어링학:   | 과 2학년 / 디자인 | 엔지     | 니어링  | 한 한, | 사 / 2        | 019 |            |        | 7 재   | ₫ŀ        |    | C    | S |
|-------|--------------|-------------------|------------|----------|---------|-------------|--------|------|------|--------------|-----|------------|--------|-------|-----------|----|------|---|
| 김공    | 교양 A.        | C.E               | 교직         | 재수       | 강 타진    | 18          |        |      |      |              |     | 신청         | 학점     | : 2/1 | 5-24      | 8  | - AR |   |
| 비 수 전 | 현공 전공 대      | 니자인               | 엔지니        | 이랑회      | '과 디자'  | 인 🚽 디자인엔지니  | 어령     | 학과 더 | 자인인  | <u>비</u> 지니( | ਮ 🗸 | - 쓰외<br>직전 | 학기     | 평점    | (4)<br>평균 | 4. |      |   |
| 신청    | 전공           |                   | 학년         | 이수<br>구분 | 교과목     | 교과목명        |        | 분반   | 학점   | 수강<br>지도     |     |            |        |       |           |    |      |   |
| 신청    | 디자인엔7        | çi                | 1          | 교선       | ARB326  | 논리적 사고      |        | 1    | 2.0  | 보기           | #   |            | 200007 |       |           |    |      |   |
| 신청    | 디자인엔7        | ₹ <b> </b> ···  7 | 1          | 교선       | ARB326  | 논리적 사고      |        | 2    | 2.0  | 보기           |     |            | ÷3     | 강신청   | 성확인       | 서출 | 력    |   |
| 신정    | 디자인엔7        | 5 <b>1</b> +      | 1          | 교선       | ARB326  | 논리적 사고      |        | 3    | 2.0  | 보기           | 1   | 시간         | 윌      | 화     | ÷         | 목  | 금    |   |
| 신청    | 디자인엔7        | q                 | 1          | 교선       | ARB404  | 데이터사이언스     | 기초     | 18   | 2.0  | 보기           |     | 0          |        |       |           |    |      |   |
| 신청    | 디자인엔 7       | q                 | 정보         |          |         |             |        |      |      | ×            |     | 1          |        |       |           |    |      |   |
| 신청    | 디자인엔7        | 4                 |            |          |         |             |        |      |      |              |     | 2          |        |       |           |    |      |   |
| 신청    | 디 자 인 엔 기    | d                 | i          | ) 솈      | 비수강신    | 청에 등록하였습니   | 다.     |      |      |              |     | 3          |        |       |           |    |      |   |
| 신청    | 디 자 인 엔 기    | ¶ ···             |            |          |         |             |        |      |      | -            |     | 4          |        |       |           |    |      |   |
| 신청    | 디자인엔 7       | Q                 |            |          |         |             |        |      |      | F            | Y   | 5          |        |       |           |    |      |   |
|       |              | _                 |            |          |         |             |        |      | *101 |              |     | 6          |        |       | 1         | 1  |      |   |
| H     | 수강신청         | 목록(               |            |          |         |             |        |      | 확인   |              |     | 7          |        |       |           |    |      |   |
| 소     | 색 트<br>인 랙 4 | 재<br>수강           | 학 0<br>년 구 | 수<br>7분  | 교과목     | 교과목명        | 분<br>반 | 학점   | П    | 24           |     | 8          |        |       | )         |    |      |   |
| -     | 2410 24 11   | 11                | 4 112      | r HAT    | nnone 4 | 리저 나고       | o.     | 2.0  |      |              |     | 10         |        |       |           |    |      |   |

| 구 분        |                                          | 조회 화면              | 및 교괴                                    | h복                       |               |
|------------|------------------------------------------|--------------------|-----------------------------------------|--------------------------|---------------|
|            | - A.C.E.영역(선택영역)을 지정<br>- 구분 선택 후 교과목명으로 | 하면 해당하는 _<br>검색 가능 | 교과목 검색                                  | 백됨                       | -             |
| A.U.E      | 899   899                                | · ·····            | 고과목                                     |                          |               |
| (선택<br>영역) | 신청 영역 학년 이수<br>구분                        | 교과목 교과목            | 명 분빈                                    | 난 <sup>학점</sup> 수강<br>지도 |               |
|            |                                          | 자료가 없습니다           | •                                       |                          |               |
|            | - 검색 구분 창 없이 개설된 -                       | 교직 교과목이 모          | 두 검색됨                                   |                          |               |
|            | 전공 교양 A.C.E 교적 재수                        | 강 타전공              |                                         |                          |               |
| 교직         | 신청 학년 이수<br>구분 교과목                       | 교과목명 분반            | 학점 수강<br>지도                             | 교수                       |               |
|            | 신청 <u>1 교직 AAKO86 공업</u> 논               | 리및논술 1             | 2.0 보기                                  | 그 이 쉬                    |               |
|            | 신청 1 교역 AAK098 교육회<br>신청 1 교직 AAK008 교육회 | ·경 1<br>·개론 1      | 2.0         보기           2.0         보기 | 구 권 외<br>조 순 옥           |               |
|            | - 목록에서 재수강하고자 하는<br>교과목이 자동 검색됨          | 는 교과목 선택하          | 면, 당해힉                                  | 기 개설교과되                  | ¦ 중 재수강이 인정되는 |
|            | 전공 교양 A.C.E 교직 재주                        | <b>강</b> 타전공       |                                         |                          |               |
| 재수강        | 교과목                                      | +                  |                                         |                          |               |
|            | 신청 학년 이수 교과목<br>구분 교과목                   | 교과목명 분반            | 학점 수강<br>지도                             | 교수                       |               |
|            |                                          |                    |                                         |                          |               |
| 타전공        | - 본인이 소속한 학부(과) 외                        | 타 학부(과) 전공         | 교과목                                     |                          |               |

|      | 93     | 5 8 | 파미억     | 니사     | 인엔지        | រមហទទ  | 학과 2억년 / 디자인 | 인엔지   | 니어영  | 익 익/ | <rr><h 2<="" th=""></h></rr> | 019 |     |           | 7 14          | 익      |       | C  | 5 1 |
|------|--------|-----|---------|--------|------------|--------|--------------|-------|------|------|------------------------------|-----|-----|-----------|---------------|--------|-------|----|-----|
| 전공   | 교      | 양 . | A.C.E   | 교직     | 재          | 수강 티   | ··전공         |       |      |      |                              |     | 신청  | 학점<br>0/6 | : 23/<br>(3/2 | 15~2   | 4     |    |     |
| 이 수전 | 현공     | 전공  | 디자인     | [엔지]   | 니어령        | 학과 디7  | 다인 🚽 디자인엔지니  | 이랑    | 학과 디 | 자인언  | 빈지니이                         | H 👻 | 직전형 | 학기        | 평점            | 평 균    | : 4 . |    |     |
| 신청   |        | 전공  | 70      | 학년     | 이 수<br>구 분 | 고 과 원  | 록 교과목명       |       | 분반   | 학점   | 수강<br>지도                     | *   |     |           |               |        |       |    |     |
| 신청   | 디기     | 다인엔 | 지…      | 2      | 교선         | ARB34  | 8 컴퓨터와 프로그   | 1 램 … | 6    | 2.0  | 보기                           |     | -   | A -       | 1 F AL -      | . *101 |       | 24 |     |
| 신청   | 디기     | 다인언 | !지…     | 3      | 전선         | AFC01  | 4 CADe III   |       | 1    | 3,0  | 보기                           |     | _   | ÷÷        | 3 신성          | 확인     | 서울    | 9  | -   |
| 신청   | 디기     | 다인엔 | 지…      | 3      | 전선         | AFC01  | 7 인간공학       |       | 1    | 3.0  | 보기                           |     | 시간  | 윌         | 화             | ÷      | 목     | 금  | 5   |
| 신청   | 다      | 다인언 | [지…     | 3      | 전선         | AFC03  | 4 캡스톤 디자인    | ≙…    | 1    | 6.0  | 보기                           |     | 0   |           |               |        |       |    |     |
| 신청   | 디기     | 다인엔 | 지…      | 4      | 전선         | AFC02  | 이 디자인 엔지니어   | ㅓ링 ⋯  | 1    | 3.0  | 보기                           |     | 1   |           |               | 2      |       | 3  |     |
| 신청   | 티기     | 다인언 | !지…     | 4      | 전선         | AFC02  | 5 산학협동 엔지니   | 1어…   | 1    | 15.0 | 보기                           |     | 2   |           |               | 2      |       | 3  |     |
| 신청   | 디기     | 다인엔 | 지…      | 4      | 전선         | AFC01  | 9 시스템 디자인    |       | 1    | 3.0  | 보기                           |     | 3   |           |               | 2      |       | 3  |     |
| 신청   | 티기     | 다인언 | 지…      | 4      | 전선         | AFC01  | 8 캡스톤디자인     | 1     | 1    | 3.0  | 보기                           |     | 4   |           |               |        |       |    |     |
|      |        |     |         |        |            |        |              |       | -    | G    |                              | •   | 5   |           |               |        |       |    |     |
| •    |        |     |         |        |            | 100    |              |       |      | _    | •                            |     | 6   |           |               |        | 1     |    |     |
| 비비   | 수강     | 신청  | 목록      | (본 =   | 수강신        | 청 기건   | 에 꼭 다시 신청    | 하시기   | 바립   | 니다.  | )                            |     | 7   |           |               |        | 1     |    |     |
| · 소  | 색<br>인 | 트랙  | 재<br>수강 | 학<br>년 | 이수<br>구분   | 교과목    | 교과목명         | 분반    | 학점   | ्म   | 14                           |     | 8   |           |               |        |       |    |     |
| 티소   | 1      | 1   |         | 1      | 교선         | ARB326 | 논리적 사고       | 3     | 2.0  |      |                              |     | 10  |           |               |        |       |    |     |
| 소    | 2      | 1   |         | 4      | 전선         | AFC018 | 캡스톤디자인 I     | 1     | 3.0  |      |                              |     | 11  |           |               |        |       |    |     |
| 티소   | 3      | 1   |         | 4      | 전선         | AFC019 | 시스템 디자인      | 1     | 3.0  |      |                              |     | 12  |           |               |        |       |    |     |
| 티소   | 4      | 1   |         | 4      | 전선         | AFC025 | 산학협동 엔지…     | 1     | 15.0 |      |                              |     | H   |           |               |        |       |    |     |

- G : 예비수강신청한 과목은 <u>수강신청 확정과목 확인기간(2020. 2. 13.(목)</u> 15:00 ~ 2. 16.(일) 24:00)에 <u>반드시 확인</u>하고 <mark>본수강신청</mark>을 해주시기 바랍니다.
- H : 예비수강신청 완료된 과목을 한번 더 확인하시기 바랍니다.

## 확인기간(학생용 WEB)

## 2020. 2. 13.(목) ~ 2. 14.(금)

| ? |  |  |  |
|---|--|--|--|
|   |  |  |  |
|   |  |  |  |

#### 본수강신청(학생용 WEB)

#### 2020. 2. 18.(화) 08:30 ~ 2. 21.(금)

- 1. 메뉴경로 : 학사정보 > 수강신청 > 수강신청
- 2. 화면구성
  - ① 메인 화면

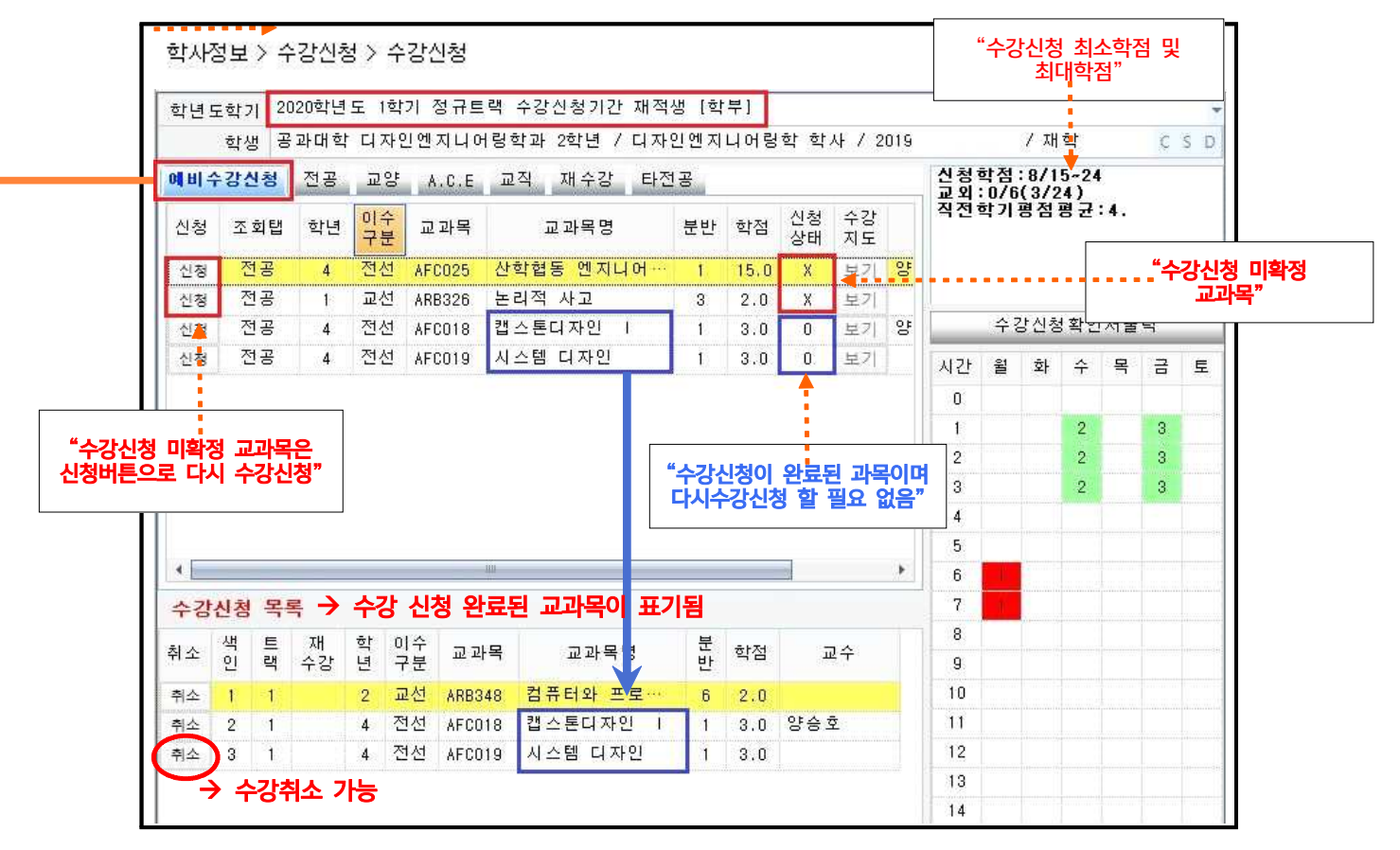

3. 신청(입력, 취소)방법

- ① 예비수강신청 탭을 열어 예비수강신청 된 과목들 중 미확정 교과목을 다시 검색할 필요 없이 수강신청 가능하며, 선택한 해당과목이 이미 선착순 정원초과로 수강신청이 불가능 할 경우 전공 교양 A.C.E 교직 재수강 타전공 메뉴를 통해 기존 수강신청 방법대로 수강신청 하면 됩니다.
  - ② 전공 교양 A.C.E 교직 재수강 타전공 중 수강하고자 하는 교과목의 영역을 선택하고 교과목을 클릭하면 오른쪽에 수업시간이 표시됨, 확인 후 수강신청.
  - ✔ 수강지도 보기 버튼이 <u>활성화되어 있는 경우에는 보기</u> 버튼을 클릭하여 수강(대상, 제한 등)
     에 관한 사항을 확인 할 수 있음(학과에서 입력하는 내용임)

③ 수강신청 하고자 하는 교과목의 신청버튼( 신청 )을 클릭하여 수강신청

④ 신청을 취소하고자 하는 교과목의 취소버튼( 취소 )을 클릭하여 교과목별 수강취소 가능

### 4. 메뉴별 교과목 조회 화면 < 예비수강신청 전공 교양 A.C.E 교직 재수강 타전공 >

| 구 분                       | 조회 화면 및 교과목                                                                                                    |
|---------------------------|----------------------------------------------------------------------------------------------------|
| 에비수강신청                    | <ul> <li>수강신청 확정 여부 확인가능</li> <li>미리 예비수강신청 한 과목 중 미확정 과목은 다시 검색할 필요없이 본수강신청 가능</li> <li>수강신청이 미확정된 과목중 이미 선착순 정원초과로 수강신청이 불가능할 경우</li> <li>아래의 전공, 교양, A.C.E 교직, 재수강, 타전공 등의 메뉴에서 다른과목 수강신청 가능</li> </ul>                                                                                                    |
| 전공                        | <ul> <li>본인이 소속되어 있는 학부(과) 및 이수하고 있는 전공에 해당하는 교과목</li> <li>전공 교양 A.C.E 교직 재수강 타전공</li> <li>이수전공</li></ul>                                                                                                    |
| 교양<br>A.C.E<br>(선택<br>영역) | - 교양 영역을 선택하면 해당 교과목이 검색됨         - 영역 선택 후 교과목명으로 검색 가능         전공 교양 A.C.E 교직 재수강 타전공         영역 기초교육 사고교육영역       · 교과목 · 교과목명         신청 영역 학년 이순 고관목 교과목명 분반 학점 수강 지도         신청 사고교육영역 1 교선 ARB326 논리적 사고 1 2.0 보기         신청 사고교육영역 1 교선 ARB326 논리적 사고 1 2.0 보기         신청 사고교육영역 1 교선 ARB326 논리적 사고 1 2.0 보기         신청 사고교육영역 1 교선 ARB326 논리적 사고 1 2.0 보기         - A.C.E.영역(선택영역)을 지정하면 해당하는 교과목 검색됨         - 구분 선택 후 교과목명으로 검색 가능         전공 교양 A.C.E 교직 재수강 타전공         영역           · 교과목         신청 영역 학년 이숫 교과목 교과목명 분반 학점 숫량 |
| 교직                        | - 검색 구분 창 없이 개설된 교직 교과목이 모두 검색됨<br>전공 교양 A.C.E 교객 재수강 타전공<br>신청 학년 이숫 교과목 교과목명 분반 학점 수강 교수<br>신청 1 교직 AAK086 공업논리및논술 1 2.0 보기<br>신청 1 교직 AAK098 교육과정 1 2.0 보기 구원회                                                                                                    |
| 재수강                       | - 목록에서 재수강하고자 하는 교과목 선택하면, 당해학기 개설교과목 중 재수강이 인정되<br>는 교과목이 자동 검색됨<br>전공 교양 A.C.E 교직 제주강 타전공<br>교과목<br>신청 학년 입숫 교과목 교과목명 분반 학점 숫강 교수                                                                                                    |
| 타전공                       | - 본인이 소속한 학부(과) 외 타 학부(과) 전공 교과목                                                                                                    |

5. 기타사항

|      | 도학7                              | 1 20                     | )20학년       | 도 1    | 학기       | 정규트랙       | 수강신청기간 재적성      | 병 [학       | '부]  |      |          |     |                   |    |       |      |       |   | *     |
|------|----------------------------------|--------------------------|-------------|--------|----------|------------|-----------------|------------|------|------|----------|-----|-------------------|----|-------|------|-------|---|-------|
|      | 학성                               | 병 공                      | 과대학         | 1 디 :  | 자인엔      | 지니어링회      | 각과 2학년 / 디자인    | 난 엔 지      | 니어령  | 학 학  | 사 / 2    | 019 |                   |    | / 재   | 학    |       | С | S D   |
| 예비=  | ት강신                              | 신청                       | 전공          | E      | 양 A      | .С.Е 교     | 직 재수강 타전        | 공          |      |      |          |     | 신청학교 이            | 학점 | : 19/ | 15-2 | 4     |   | • • • |
| 이 수? | 헌공                               | 전공                       | 디자인         | 민엔지    | 니어형      | 범학과 디7     | 자인 🚽 디자인엔지니     | 이랑         | 학과 더 | 나자인인 | 빈지니(     | ਮ 🚽 | 직전                | 학기 | 평점    | 평 균  | : 4 . |   |       |
| 신청   |                                  | 전공                       | 공           | 학법     | 크 이 구    | 수<br>문 교과택 | 육 교과목명          |            | 분반   | 학점   | 수강<br>지도 | •   |                   |    |       |      |       |   |       |
| 신정   | 신청 디자인엔지… 2 교선 ARB348 컴퓨터와 프로그램… |                          |             |        |          |            |                 |            |      |      | 보기       |     | 스 가 사 형 화 이 년 축 명 |    |       |      |       |   |       |
| 신청   | 다7                               | 다인언                      | <u>비</u> 지… | 3      | 전.       | 선 AFCO1    | -1              | 3.0        | 보기   |      | 우강신성확인서울 |     |                   |    |       | 덕    | _     |   |       |
| 신정   | 다7                               | 다인언                      | <u>빈지…</u>  | 3      | 전        | 선 AFCO1    | 7 인간공학          |            | 1    | 3.0  | 보기       |     | 시간                | 윌  | 화     | ÷    | 목     | 금 | 토     |
| 신청   | 디7                               | 다인언                      | 빈지…         | 3      | 전·       | 선 AFCO3-   | 1 캡스톤 디자인       | ≙…         | 1    | 6.0  | 보기       |     | 0                 |    |       |      |       |   |       |
| 신정   | 다7                               | 다인언                      | 빈지 …        | 4      | 전        | 선 AFCO2    | ) 디자인 엔지니어      | 디자인 엔지니어링… |      |      | 보기       |     | 1                 | 5  |       | 2    | 6     | 3 |       |
| 신청   | 다7                               | 다인언                      | 빈지…         | 4      | 전.       | 선 AFCO2    | 25 산학협동 엔지니어… 1 |            |      | 15.0 | 보기       |     | 2                 | 5  |       | 2    | 6     | 3 |       |
| 신청   | 디7                               | 자인엔지… 4 전선 AFC019 시스템디자인 |             |        |          |            | 1               | 3.0        | 보기   |      | 3        | 5   |                   | 2  | 6     | 3    |       |   |       |
| 신청   | 디기                               | 다인언                      | 빈지 …        | 4      | 전.       | 선 AFCO1:   | 3 캡스톤디자인        | 1          | 1    | 3.0  | 보기       | 1   | 4                 |    |       |      |       |   |       |
|      |                                  |                          |             |        |          |            |                 |            |      |      |          | -   | 5                 |    |       |      | 6     |   |       |
| •    |                                  |                          |             |        |          |            |                 |            |      |      | )        |     | 6                 |    |       |      | 6     |   |       |
| 수강   | 신청                               | 목                        | Ę           |        |          |            |                 |            |      |      |          |     | 7                 | 1  |       | 4    | 6     |   |       |
| 취소   | 색<br>인                           | 트랙                       | 재<br>수강     | 학<br>년 | 이수<br>구분 | 교과목        | 교과목명            | 분<br>반     | 학점   | ū    | 1수       |     | 8<br>9            |    | 1     | 4    |       |   |       |
| 취소   | 1                                | 1                        |             | 2      | 교선       | ARB348     | 컴퓨터와 프로…        | - 6-       | 2.0  |      |          |     | 10                |    |       |      |       |   |       |
| 취소   | 2                                | 1                        |             | 4      | 전선       | AFC018     | 캡스톤디자인 I        | 1          | 3.0  | 양승호  | ž        |     | 11                |    |       |      |       |   |       |
| 취소   | 3                                | 1                        |             | - 4 -  | 전선       | AFC019     | 시스템 디자인         | 1          | 3.0  |      |          |     | 12                |    |       |      |       |   |       |
| 취소   | 4                                | 1                        |             | 1      | 교선       | ARB327     | 비판적 사고          | 2          | 2.0  | 하상필  | <u>l</u> |     | 13                |    |       |      |       |   |       |
| 취소   | 5                                | 1                        |             | 3      | 전선       | AFC014     | CADe III        | 1          | 3.0  |      |          |     | 14                |    |       |      |       |   |       |
| 취소   | 6                                | 1                        | · · .       | 3      | 전선       | AFC034     | 캡스톤 디자인…        | 1          | 6.0  | 양승호  | ž        |     | 15                |    |       |      |       |   |       |

- ✓ "수강신청 하였습니다"라는 메시지가 뜨면서 신청한 교과목이 아래의 수강신청 목록으로 이동되며, 신청한 교과목의 학점이 오른쪽 상단 <u>신청학점</u>에 집계됨, 신청학점이 기준학점을 초과할 경우 더 이상 신청이 되지, 않음
- ✓ 신청한 교과목의 수업시간은 동일한 <u>색인 번호</u>로 오른쪽 시간표에 색상으로 표시되며 교외 원격수업(OCU, KCU) 또는 교내 원격수업(블랜디드, 100%온라인 강좌) 등 배정된 수업시간이 없을 교과목의 경우에는 표시되지 않음
- ✔ 이미 신청한 교과목과 신청하려는 교과목의 시간이 중복되는 경우에는 오른쪽 시간표에 빨간색 으로 표시되며, 신청할 수 없음

※ 수강신청 완료 후, <수강신청확인서>를 출력하여 반드시 학기말까지 보관하여야 함 (수강신청 관련 이의 신청이 있을 경우 증빙자료로 필요함)